## Using the Bridge Training Website

Bridge Training allows you to practise on your own, by playing boards that I have uploaded and then reading my notes about them. It is free, and there seems to be no limit to the number of times that you can use it or the number of times you can play any board. It is a French site, with an English-language version.

You will find links to each board on the Lessons pages of the BridgeWithNick website. You can play each board individually, by clicking on the relevant link.

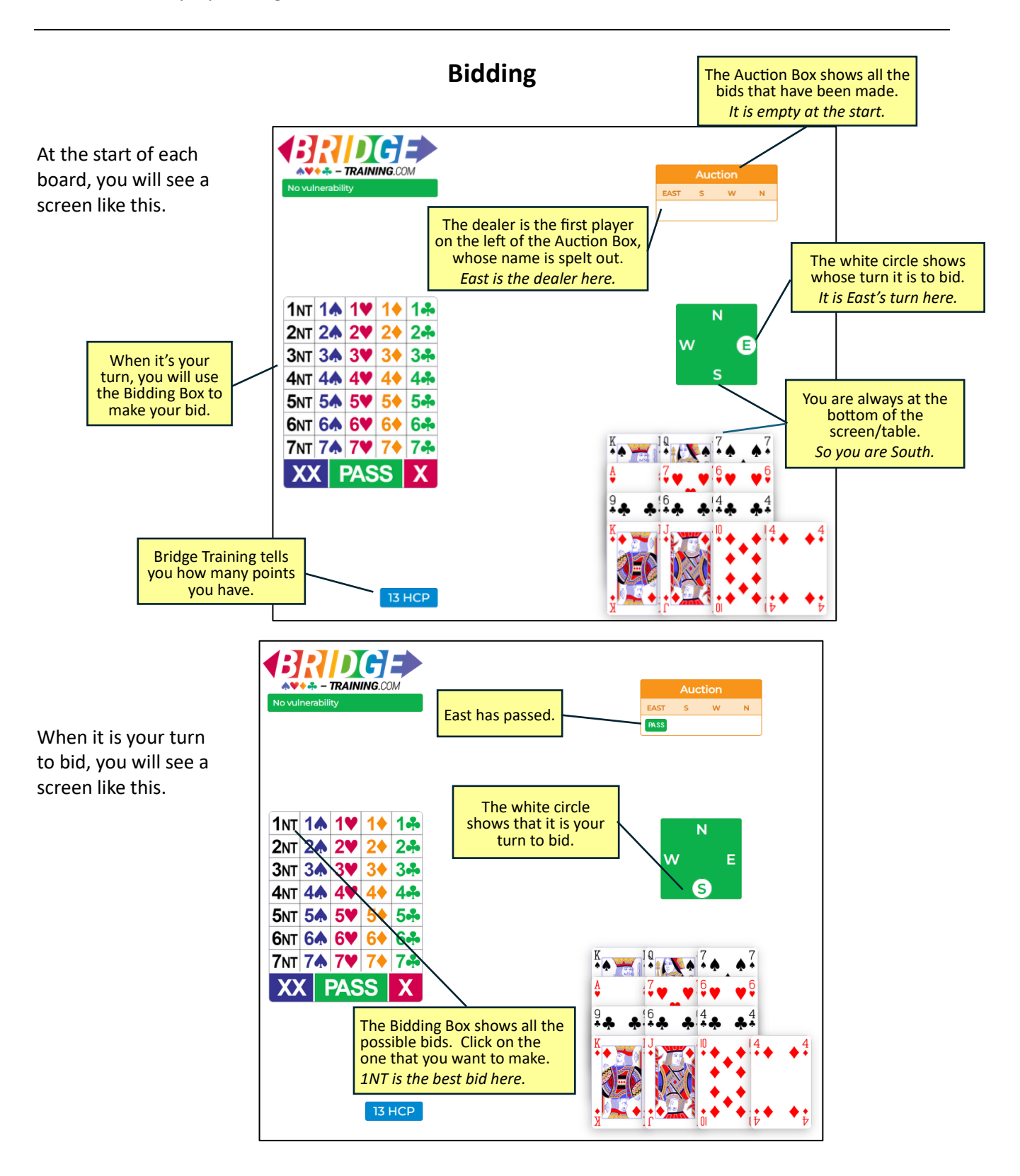

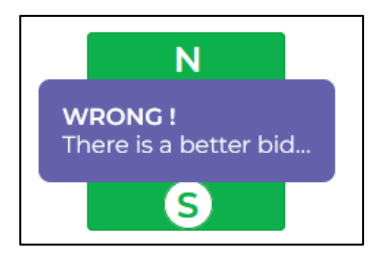

If your bid does not match the one that has been set for Bridge Training, it will tell you so – brutally! Then it will let you try again, and if there's still no match it will just make the set bid for you. So you can never end up in the wrong contract.

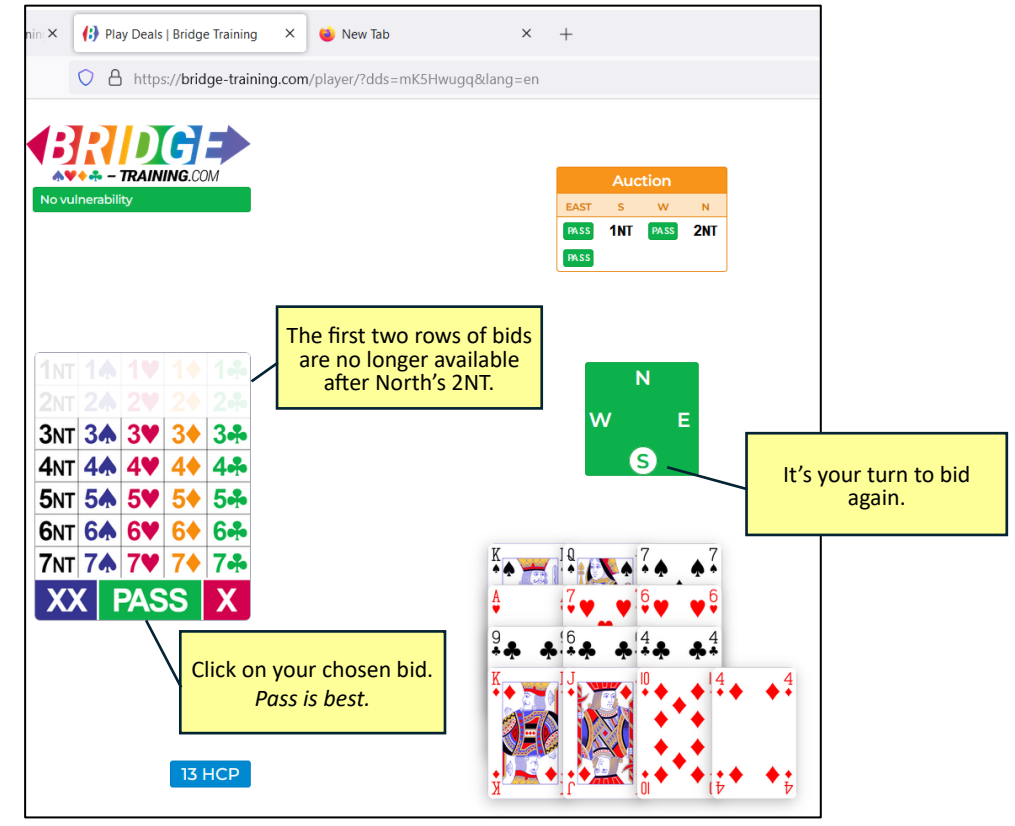

If the auction is not yet over, you will be able to make a second bid.

When there have been three consecutive passes, the auction will be over. Bridge Training shows this just for a moment.

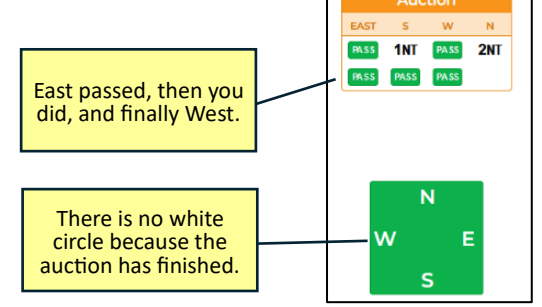

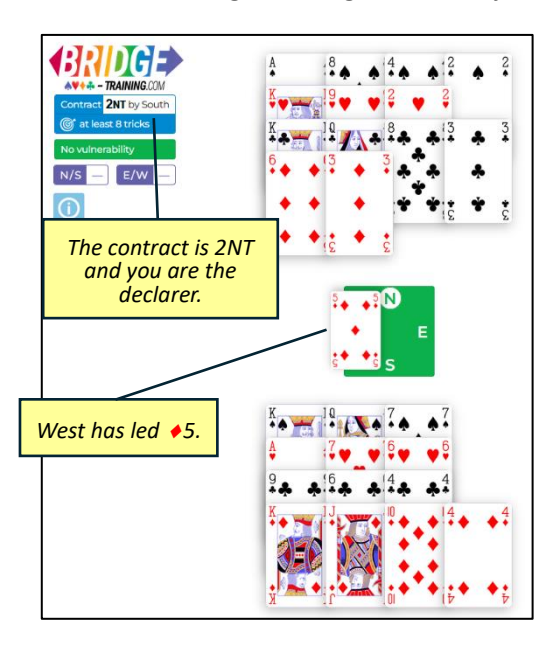

Now you are ready to play.

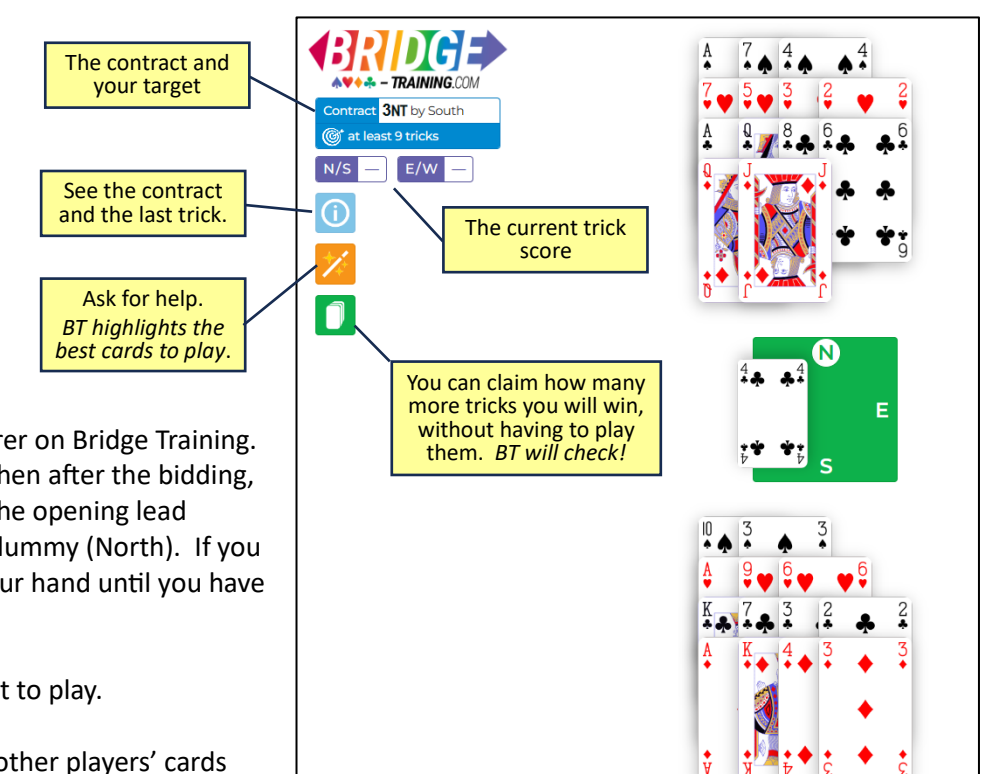

South is always the declarer on Bridge Training. If you are South or East, then after the bidding, it shows you your hand, the opening lead (made by West) and the dummy (North). If you are West, it just shows your hand until you have made the opening lead.

Click on the card you want to play.

Bridge Training plays the other players' cards automatically, selecting the best ones.

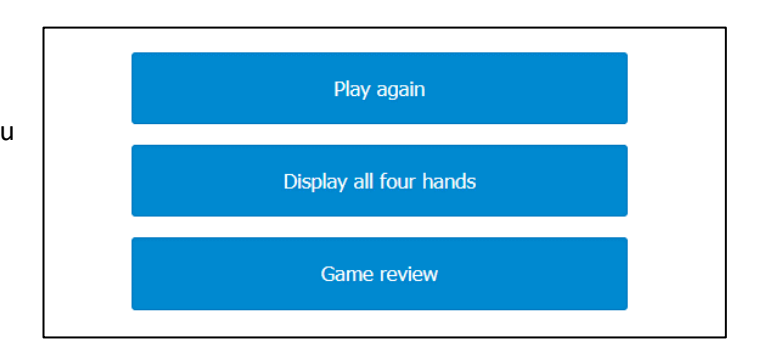

At the end of the play, Bridge Training offers you three options.

Play again does what it says.

*Display all four hands* also does what it says.

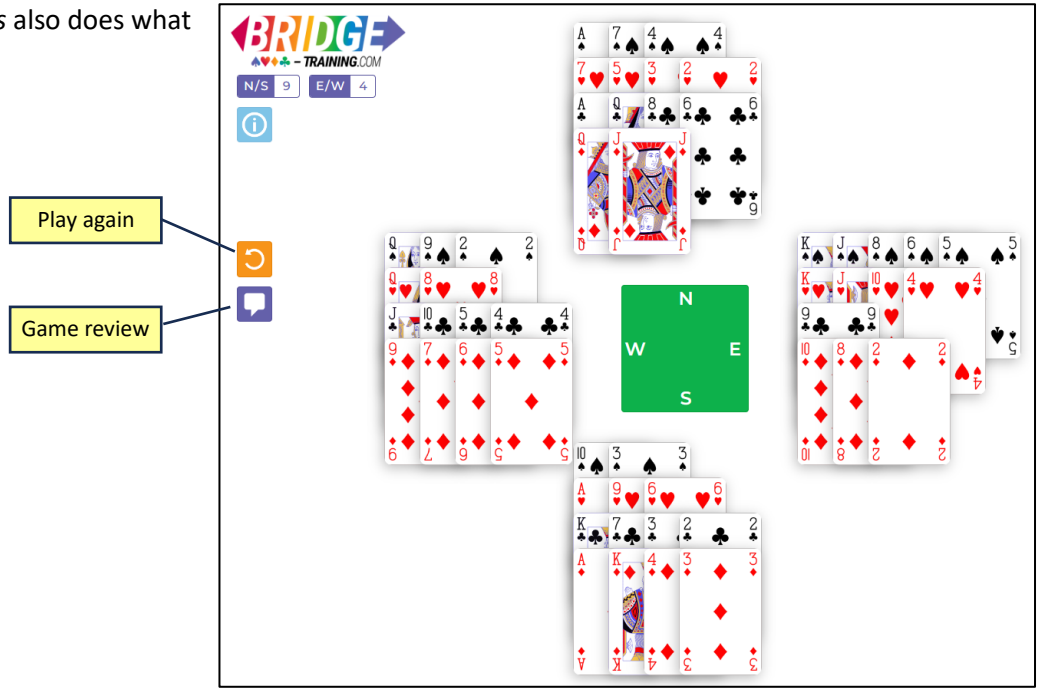

Game review shows you all four hands and my notes on how to play them.

If the notes are too long for the Game Review box, you can view them all by clicking in the box and scrolling with your mouse or pressing the up/down arrows on your keyboard.

You can *Play again* or exit the website.

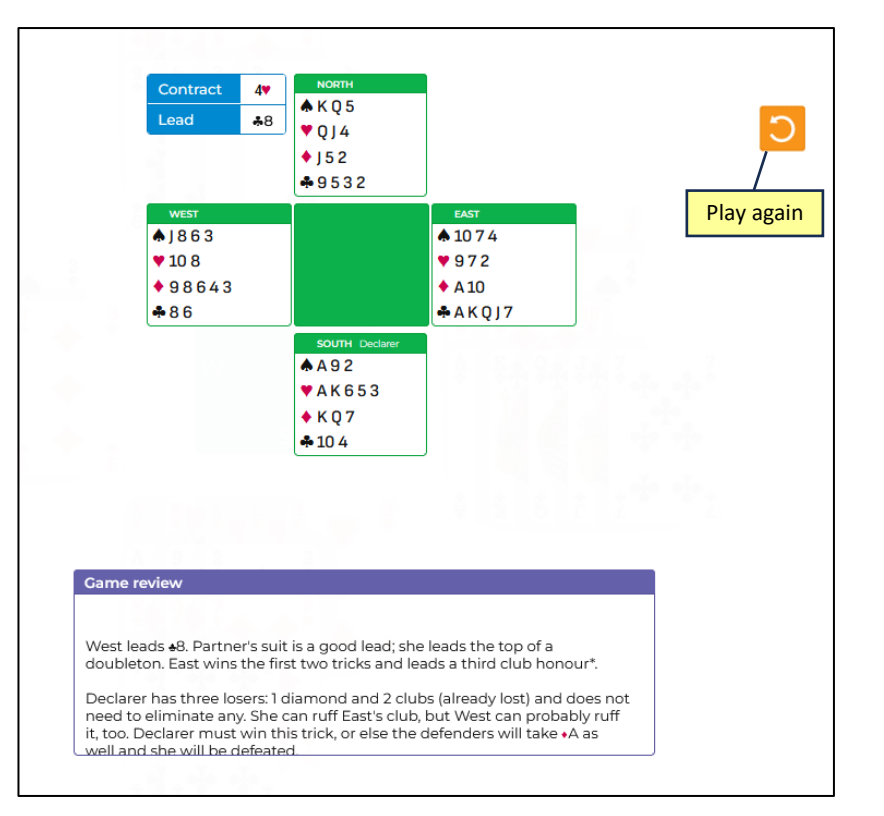

If you want to play another board, exit the Bridge Training website and click on another link in your list of boards.